## LOGI-GOLF

Création des Familles des Articles

Création des Articles

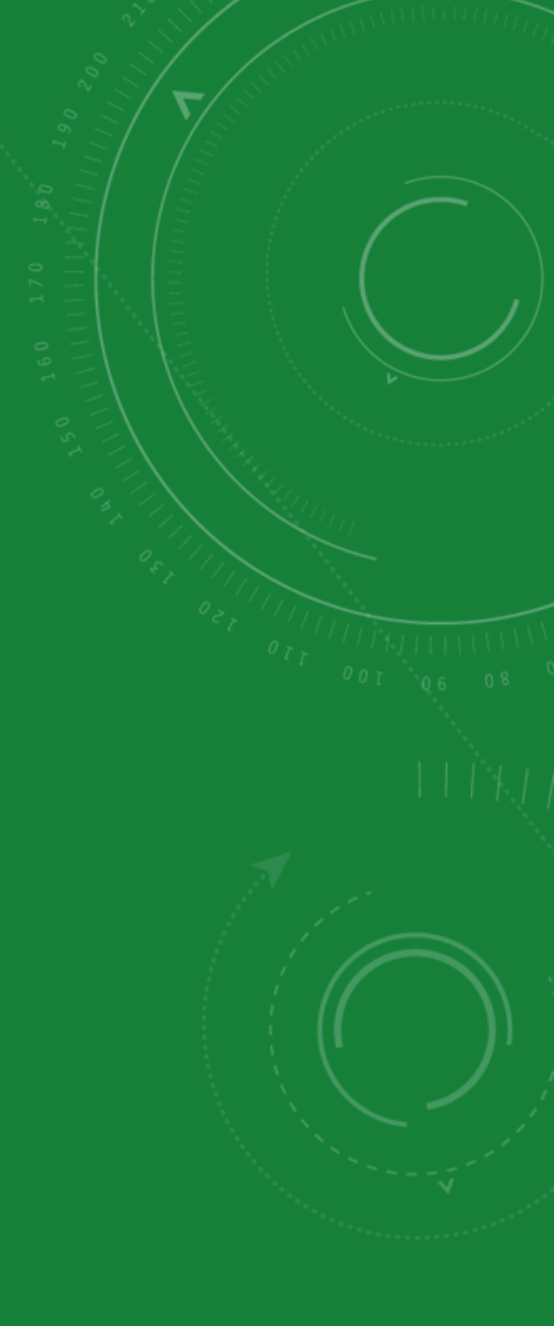

## LOGI-GOLF

I - Création des Familles des Articles

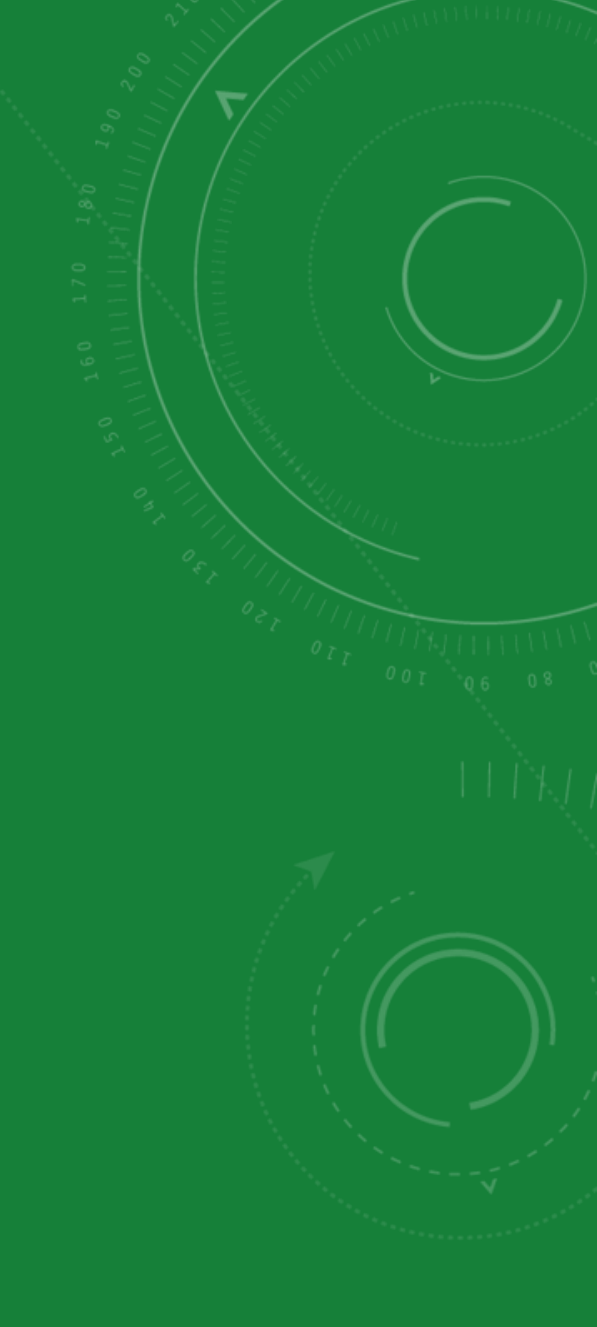

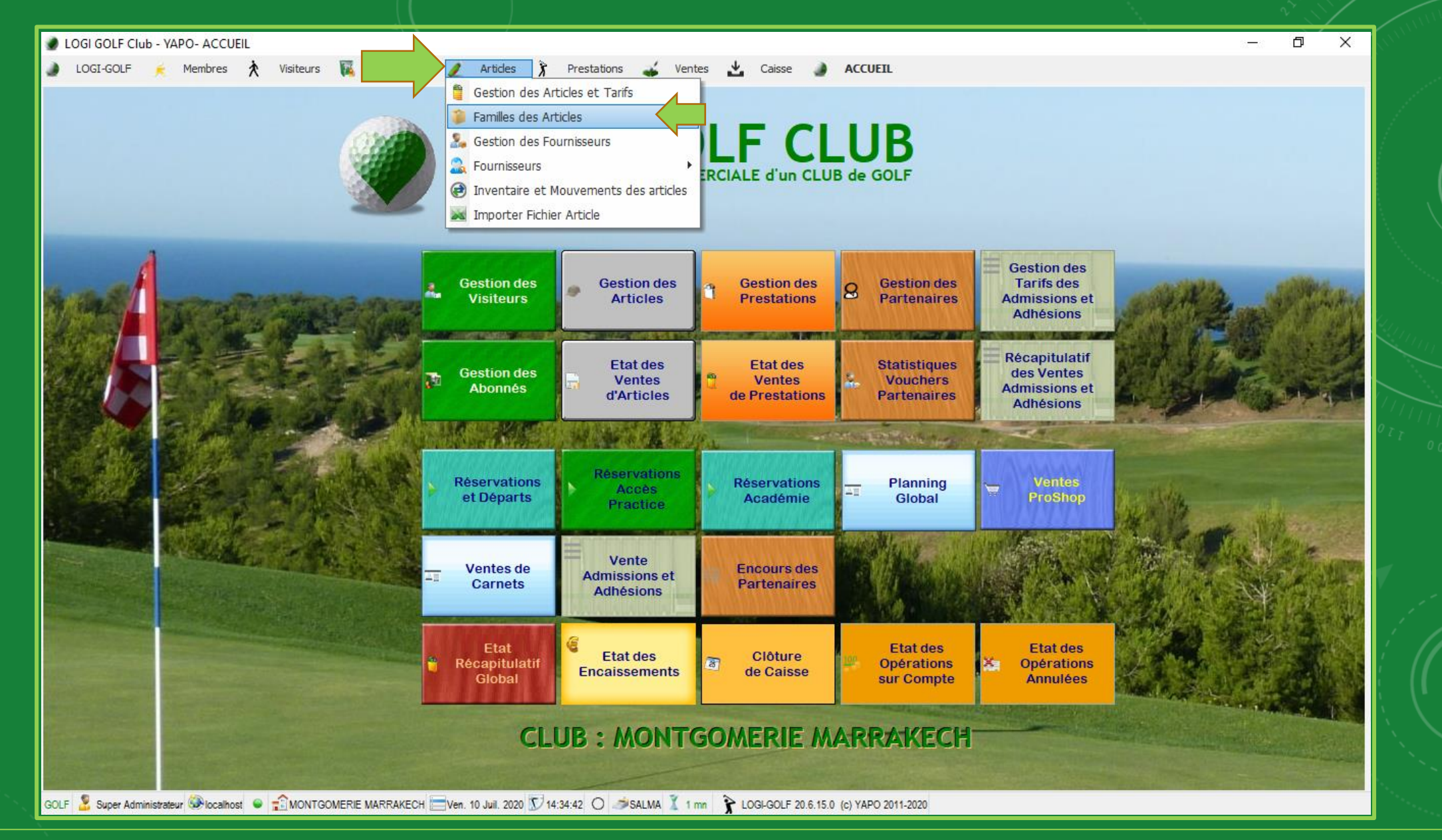

Dans le Menu principal, cliquez 'Articles' puis sélectionnez l'option 'Familles des Articles' pour ouvrir la <u>fenêtre des Familles des Articles</u>

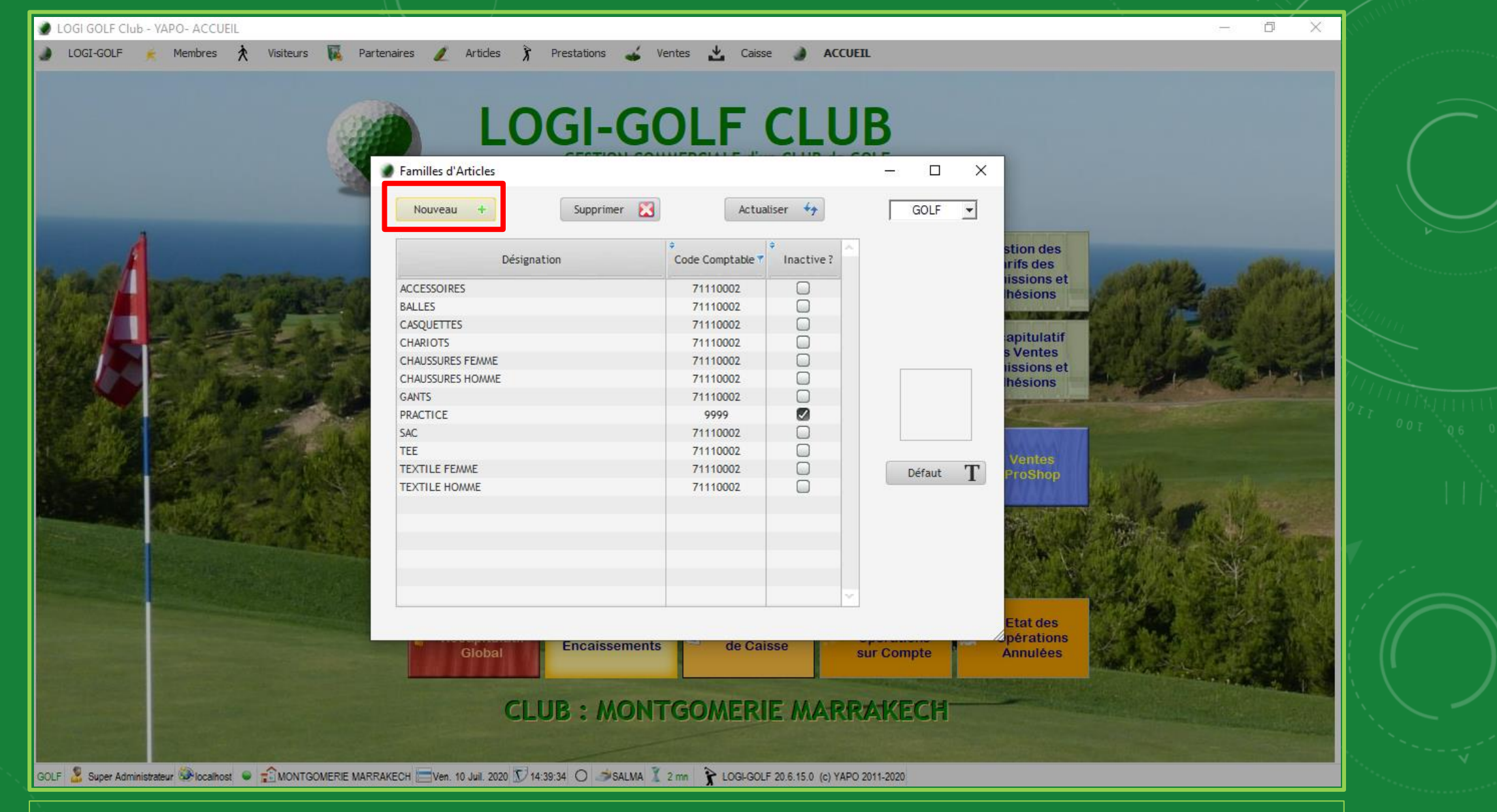

Cliquez sur 'Nouveau' pour ajouter une <u>nouvelle Famille des Articles</u>

![](_page_4_Picture_0.jpeg)

Une nouvelle ligne est créée, saisissez le <u>nom</u> de la Famille des Articles (Désignation) et le <u>code comptable</u>.

| OGI-GOLF 🖌 Membres 🎗 Visiteurs 😱 Pa | Articles Prestations  | OLF                   |              | B          | ×                                  |                                                                                                    |
|-------------------------------------|-----------------------|-----------------------|--------------|------------|------------------------------------|----------------------------------------------------------------------------------------------------|
|                                     | Nouveau + Supprimer 🔀 | Actua                 | aliser 47    | GOLF       | J                                  |                                                                                                    |
| A                                   | Désignation           | ¢<br>Code Comptable 7 | + Inactive ? |            | stion des<br>Irifs des             |                                                                                                    |
| MAL DESCRIPTION POINT               | ACCESSOIRES           | 71110002              |              |            | lissions et<br>hésions             |                                                                                                    |
|                                     | BALLES                | 71110002              |              |            |                                    |                                                                                                    |
|                                     | CASQUETTES            | 71110002              |              |            | apitulatif                         |                                                                                                    |
|                                     | CHARIOTS              | 71110002              |              |            | s Ventes                           |                                                                                                    |
|                                     |                       | 71110002              |              |            | issions et                         |                                                                                                    |
|                                     | WHIB                  | 71110002              |              | 100000     | hesions                            |                                                                                                    |
|                                     | GANTS                 | 71110002              |              | CLUB       |                                    | III OII                                                                                                    |
|                                     | PRACTICE              | 9999                  |              |            |                                    |                                                                                                    |
|                                     | SAC                   | 71110002              |              | h          | Montos                             |                                                                                                    |
|                                     | TEE                   | 71110002              |              | Défaut     | T ProShop                          |                                                                                                    |
|                                     | TEXTILE FEMME         | 71110002              |              |            |                                    | and the second second second second second second second second second second second second second second second |
|                                     | TEXTILE HOMME         | 71110002              |              |            |                                    |                                                                                                    |
|                                     | Global                | s de Ca               | isse         | sur Compte | Etat des<br>Opérations<br>Annulées |                                                                                                    |
|                                     | CLUB : MON            | TGOMER                |              | RAKECH     |                                    |                                                                                                    |

Cliquez dehors la ligne pour *valider et enregistrer* la nouvelle Famille des articles

![](_page_6_Picture_0.jpeg)

Cliquez sur carré blanc à droite de la fenêtre pour <u>ajouter</u> une Image représentative de la Famille des Articles

![](_page_7_Picture_0.jpeg)

Cliquez sur Parcourir pour cherchez l'image sur votre ordinateur et la télécharger, ou cliquez sur le bouton d'à côté pour la <u>coller du presse-papier</u>

![](_page_8_Picture_0.jpeg)

Utiliser les flèches autour de la zone d'image pour poussez l'image dans la direction du flèche et le + et - pour agrandir et réduire la taille de l'image respectivement

![](_page_9_Picture_0.jpeg)

Cliquez sur le bouton encerclé pour mettre à jour l'image à utiliser depuis <u>l'image de Travail</u> et valider pour confirmer et <u>remplacer l'image ancienne</u>

![](_page_10_Picture_0.jpeg)

La Famille des Articles est maintenant bien créée

## LOGI-GOLF

II - Création des Articles

![](_page_11_Picture_2.jpeg)

![](_page_12_Picture_0.jpeg)

Cliquez sur 'Articles' dans le menu principal et sélectionnez 'Gestion des Articles et Tarifs' pour ouvrir la <u>fenêtre des Articles</u>

| ۱ 🧶 | LOGI G  | OLF Club - YAPO- GESTION des ARTICLES    |                          |                     |                  |           |            | - 0                          | ×    |
|-----|---------|------------------------------------------|--------------------------|---------------------|------------------|-----------|------------|------------------------------|------|
| ۲   | LOGI    | -GOLF 漄 Membres 놙 Visiteurs 🏹            | Partenaires 🥖 Articles 🥉 | 🧉 Ventes 👱 (        | Caisse 🌛 ACCUEIL |           |            |                              |      |
| Ar  | ticle : | Famile :                                 |                          | D-V Tous            | [                | ACTIFS -  | GOLF       | • 🕘 🖶                        | ]    |
|     | s 🖣     | Actif + Article                          | ACCESSOIRES              | arque / Fabricant 🧖 | Famille          | 🧖 🕈 Stock | 🕈 Mini 🎾 🖗 | Prix de Vente <sup>P</sup> 🕨 |      |
|     |         | 30 DISTANCE GOLF BALLS                   | BALLES                   |                     | ACCESSOIRES      | -1        | 0          | 119,00 🔺                     | 1    |
|     |         | 4 SIGHT PRO                              |                          |                     | ACCESSOIRES      | 0         | 0          | 369,00 -                     | 1    |
|     |         | 6 FT PUTTING MAT                         | CHAUSSURES FEMME         |                     | ACCESSOIRES      | 2         | 0          | 399,00                       |      |
|     |         | AIR FLOW PRACTICE BALLS JAUNE            | CHAUSSURES HOMME         |                     | ACCESSOIRES      | 1         | 0          | 99,00                        |      |
|     | (       | ANTI AGING CREAM                         | CLUB                     |                     | ACCESSOIRES      | 3         | 0          | 169,00                       |      |
|     |         | AQUA-X COOL SLEEVES                      | GANTS                    |                     | ACCESSOIRES      | 0         | 0          | 249,00                       |      |
|     |         | ARC TO ARC                               | PRACTICE                 |                     | ACCESSOIRES      | 1         | 0          | 899,00                       |      |
|     |         | ASBRI BALL PICK UP                       | TEE                      |                     | ACCESSOIRES      | 3         | 0          | 159,00                       |      |
|     |         | AUTO PUTT RETURNER WITH GUIDE BALL       | TEXTILE FEMME            |                     | ACCESSOIRES      | 1         | 0          | 399,00                       |      |
|     | (       | BAGETTE RODZ                             | TEXTILE HOMME            |                     | ACCESSOIRES      | -1        | 0          | 195,00                       |      |
|     | (       | BALL ALIGMENT MARKER                     | ASBRI GOLF               | -                   | ACCESSOIRES      | 2         | 0          | 149,00                       |      |
|     | (       | BALL ALLIGNEMENT MARKER                  | LANGRIDGE                |                     | ACCESSOIRES      | 1         | 0          | 149,00                       |      |
|     | (       | BALL LINER XLINER                        | XLINER                   |                     | ACCESSOIRES      | 1         | 0          | 69,00                        |      |
|     |         | BOUCLE DE CEINTURE SKIMP MULTI COULEURS  | SKIMP                    |                     | ACCESSOIRES      | -1        | 0          | 69,00                        |      |
|     |         | BOUTEILLE DE SPORT 750 ML TONY JACKLIN M | ARRAKECH KIMOOD KARIBAN  |                     | ACCESSOIRES      | 0         | 0          | 199,00                       |      |
|     | (       | CADEAU DE GOLF BALLTEE                   | GOLF MAROC               |                     | ACCESSOIRES      | 2         | 0          | 69,00                        |      |
|     | (       | CALLAWAY ALIGNMENT STIX                  | CALLAWAY                 |                     | ACCESSOIRES      | 2         | 0          | 155,00                       |      |
|     |         | CALLAWAY BALL RETRIVER 15                | CALLAWAY                 |                     | ACCESSOIRES      | 0         | 0          | 474,00 🖵                     | 1    |
|     |         |                                          |                          |                     |                  |           | -          |                              | - AL |

561 Article(s)

GOLF 🤰 Super Administrateur 🍩 localhost 🗢 🖆 MONTGOMERIE MARRAKECH 🚍 Ven. 10 Juil. 2020 🗊 14:52:50 🔿 🥔 SALMA 🏅 9 mn 🦹 LOGI-GOLF 20.6.15.0 (c) YAPO 2011-2020

Liste déroulante famille permet de filtrer et afficher que les articles de la famille choisie

| cte : Famille : CLUB                                             | D-V Tous                                                                                                    | ACTIFS 🚽 GOLF 🚽 🔕 📑                                                                           |
|------------------------------------------------------------------|----------------------------------------------------------------------------------------------------|-----------------------------------------------------------------------------------------------|
| Actif Article                                                    | *     Marque / Fabricant     Ø *     Famille       Article     ARTICLE :     Type / Couleur / Taille       Marque :     Marque ou Fabricant                            | © <sup>‡</sup> Stock <sup>↑</sup> Mini <sup>©</sup> <sup>‡</sup> Prix de Vente <sup>©</sup> ↑ |
|                                                                  | Famille : CLUB   Prix de Vente : 0.00 %   % TVA Vente Image: Code comptable :   71110002 % TVA Achat   GENCODE : Code barre   Stock Actuel : 0     Ø     Valider     Ø | O Article(s)                                                                                  |
| 🔓 Super Administrateur 🎯 localhost 🛭 ፍ 🏫 MONTGOMERIE MARRAKECH 🧮 | Ven. 10 Juil. 2020 🗊 14:53:02 🔘 🧀SALMA 🌋 9 mn 隆 LOGI-GOLF 20.6.15.0 (c) YAPO 2011-2020                                                                                 |                                                                                               |

Cliquez le bouton ajouter pour ouvrir la fenêtre d'ajout d'un <u>nouvel Article</u>

| 🥑 LO | ogi gol<br>Logi-go | LF Club<br>OLF | ) - YAPO- ( | GESTION<br>nbres | N des A | ARTICLES<br>Visiteurs | s<br>M | Par    | tenaires | 1                                  | Articles                                                                                                    | Ĵ                                                | Prestations                                                                                    | *             | Ventes                         | 🛃 Cais    | se 🌒                                                                                        | ACCUEIL     |         |      |       |     |                                                                                                    | -                                                                                                    |                                         |  |
|------|--------------------|----------------|-------------|------------------|---------|-----------------------|--------|--------|----------|------------------------------------|----------------------------------------------------------------------------------------------------|--------------------------------------------------|------------------------------------------------------------------------------------------------|---------------|--------------------------------|-----------|---------------------------------------------------------------------------------------------|-------------|---------|------|-------|-----|----------------------------------------------------------------------------------------------------|----------------------------------------------------------------------------------------------------|-----------------------------------------|--|
| Arti | icle :             |                |             |                  |         |                       | Famile |        |          | Ajou<br>A<br>P<br>C<br>G<br>G<br>S | Image: state of the state of the state | vel Arti<br>[<br>[<br>: [<br>ble : ]<br>;<br>: [ | D-V Tor<br>Marque / Fal<br>Marque / Fal<br>Club<br>Club<br>7700<br>71110002<br>Code barre<br>0 | IS<br>Dricant | GRAPHITI<br>% TVA V<br>% TVA A | je ÷      | □<br>□<br>□<br>□<br>□<br>□<br>□<br>□<br>□<br>□<br>□<br>□<br>□<br>□<br>□<br>□<br>□<br>□<br>□ |             | Famille |      | Stock | GOL | F ▼<br>P + 1<br>P + 1<br>P + | Image: Control of the second second secon | 1 1 5 T T T T T T T T T T T T T T T T T |  |
| GOLF | 🥈 Supe             | er Admin       | istrateur 🔕 | localhost        | • =     |                       | GOMERI | E MARI | RAKECH   | Ven.                               | 10 Juil. 2020                                                                                                    | 14:5                                             | 57:04 () 🥔 SA                                                                                  | alma 🌋        | 0 mn 🦒                         | LOGI-GOLF | <sup>2</sup> 20.6.15.0 (d                                                                   | :) YAPO 201 | 1-2020  | <br> | <br>  |     |                                                                                                    |                                                                                                    |                                         |  |

| 🌒 LO  | GI GOLF ( | Club - YAPO- GESTION des ARTICLES                             |                                                   |                                   |                     | – ō ×                                            |                |
|-------|-----------|---------------------------------------------------------------|---------------------------------------------------|-----------------------------------|---------------------|--------------------------------------------------|----------------|
| ا ھ   | OGI-GOLF  | = 휹 Membres ጰ Visiteurs 🌠 Partenaires 🥖                       | Articles 🅉 Prestations 🕁 Ventes 📩                 | Caisse 🌛 ACCUEIL                  |                     |                                                  | and the second |
| Artic | e : 🗌     | Famille : CLUB                                                | D-V Tous                                          |                                   | ACTIFS -            | GOLF 🚽 🥘 🖶                                       | / -            |
|       | Actif     | Article                                                       | Marque / Fabricant                                | 9≑<br>Famille                     | <sup>⊅‡</sup> Stock | Mini <sup>P ÷</sup> Prix de Vente <sup>P</sup> • |                |
|       | $\odot$   | DRIVER KALEA SILVER GRAPHITE                                  | TAYLORMADE                                        | CLUB                              | 0                   | 0 7 700.00 🔺                                     |                |
| 9     |           |                                                               |                                                   |                                   |                     |                                                  | (              |
|       |           |                                                               |                                                   |                                   |                     |                                                  |                |
|       |           |                                                               |                                                   |                                   |                     |                                                  |                |
|       |           |                                                               |                                                   |                                   |                     |                                                  |                |
|       |           |                                                               |                                                   |                                   |                     |                                                  |                |
|       |           |                                                               |                                                   |                                   |                     |                                                  |                |
|       |           |                                                               |                                                   |                                   |                     |                                                  | Lui -          |
|       |           |                                                               |                                                   |                                   |                     |                                                  |                |
|       |           |                                                               |                                                   |                                   |                     |                                                  |                |
|       |           |                                                               |                                                   |                                   |                     |                                                  |                |
|       |           |                                                               |                                                   |                                   |                     |                                                  | 07-111111      |
|       |           |                                                               |                                                   |                                   |                     |                                                  | T OOT          |
|       |           |                                                               |                                                   |                                   |                     | <b></b>                                          |                |
|       | <b>C</b>  | Description 🧊 Fournisseurs 🥏 Bons de Réception                | K Bons de Retour                                  |                                   |                     | 1 Article(s)                                     |                |
|       | Désigr    | DRIVER KALEA SILVER GRAPHITE                                  | ACTIF                                             |                                   |                     |                                                  | 1              |
|       | Marqu     | e / Fabricant : TAYLORMADE                                    | Dépôt-Vente Fournisseur Dépôt Vente               |                                   |                     |                                                  |                |
|       | Famille   | e d'Articles : 📃 🗸 GENO                                       | ODE : Code barre                                  |                                   |                     |                                                  | 1              |
|       | Prix Ac   | chat Moyen : 0,00 Demier Prix Achat :                         | 0,00 % TVA Achat 20% 🚽 % TVA Vente                | e 20% 💌                           |                     | Désignation :                                    | 1              |
|       | Prix Ve   | ente Moyen : 0,00 💃 Quantité Vendues :                        | 0 Prix de Vente : 7 700,00                        |                                   |                     | DRIVER KALEA SILVER GRAPHITE                     | 16             |
|       | Demie     | r Fournisseur : Aucun                                         | Code comptable 71 110 002                         |                                   |                     | Marque :                                         | 1              |
|       |           |                                                               |                                                   |                                   | + <sup>I'</sup>     | TAYLORMADE                                       | : ((           |
|       | Stock     | c Actuel : 0 Stock Minimum :                                  | 0 📸                                               |                                   | Inventaire          | Prix de Vente : 7 700,00                         | ; <u>[</u> #   |
|       | Notes     | _Commentaires                                                 |                                                   |                                   |                     |                                                  |                |
|       |           |                                                               |                                                   |                                   |                     | Stock : 0                                        |                |
|       |           |                                                               |                                                   |                                   | -                   |                                                  |                |
|       |           |                                                               |                                                   |                                   |                     |                                                  |                |
| GOLF  | Super A   | idministrateur 🥯 localhost 🔍 💼 MONTGOMERIE MARRAKECH 🧮 Ven. 1 | 0 Juil. 2020 🚺 14:57:16 🔘 🥔 SALMA 👗 0 mn 🏠 LOGI-0 | SOLF 20.6.15.0 (c) YAPO 2011-2020 |                     |                                                  |                |

Une fois l'article est crée et affiché sur le tableau, vous pouvez faire <u>la correction</u> <u>d'inventaire</u> en cliquant sur le bouton **Correction Inventaire**'

| LOGI GOLF Club - YAPO- GESTION des ARTICLES                                  |                                                                                      | – 0 ×                               |  |
|------------------------------------------------------------------------------|--------------------------------------------------------------------------------------|-------------------------------------|--|
| 🌛 LOGI-GOLF 휹 Membres 찭 Visiteurs 🌃 Partenaires 🥖                            | Articles 🅉 Prestations 🕁 Ventes 📩 Caisse 🌒 ACCUEIL                                   |                                     |  |
| Article : Famille : CLUB                                                     | D-V Tous                                                                             | ACTIFS V GOLF V 🞯 📇                 |  |
| , , , , , , , , , , , , , , , , , , ,                                        |                                                                                      |                                     |  |
| Actif Article                                                                | Marque / Fabricant Famille                                                           | Stock Mini Prix de Vente            |  |
| DRIVER KALEA SILVER GRAPHITE                                                 | TAYLORMADE CLUB                                                                      |                                     |  |
|                                                                              |                                                                                      |                                     |  |
|                                                                              |                                                                                      |                                     |  |
|                                                                              |                                                                                      |                                     |  |
|                                                                              | Correction inventaire — 🗆 X                                                          |                                     |  |
|                                                                              |                                                                                      |                                     |  |
|                                                                              | Operation                                                                            |                                     |  |
|                                                                              | Entrée/Sottie Entrée en Stock                                                        |                                     |  |
|                                                                              | Entrée en Stock                                                                      |                                     |  |
|                                                                              | Qté d'Entrée                                                                         |                                     |  |
|                                                                              | Motif d'Entrée                                                                       |                                     |  |
|                                                                              |                                                                                      |                                     |  |
|                                                                              |                                                                                      |                                     |  |
| Description 75 Fournisseurs 8 Bons de Réception                              | Bons Date 10/07/2020                                                                 | I Article(s)                        |  |
| Désignation : DRIVER KALEA SILVER GRAPHITE                                   |                                                                                      |                                     |  |
| Marque / Fabricant : TAYLORMADE                                              |                                                                                      |                                     |  |
| Famille d'Articles : GENO                                                    | CODE : Code barre                                                                    |                                     |  |
| Prix Achat Moyen : 0,00 Demier Prix Achat :                                  | 0,00 % TVA Achat 20% 💌 % TVA Vente 20% 💌                                             | Désignation :                       |  |
| Prix Vente Moyen : 0,00 💲 Quantité Vendues :                                 | 0 Prix de Vente : 7 700.00                                                           | DRIVER KALEA SILVER GRAPHITE        |  |
| Demier Foumisseur : Aucun                                                    | Code comptable 71 110 002                                                            |                                     |  |
|                                                                              |                                                                                      | Correction                          |  |
| Commentaire                                                                  |                                                                                      | Inventaire Prix de Vente : 7 700,00 |  |
| Notes <u>Commentaires</u>                                                    |                                                                                      | Stock :                             |  |
|                                                                              |                                                                                      |                                     |  |
|                                                                              |                                                                                      |                                     |  |
| GOLF 🤰 Super Administrateur 🛞 localhost 🛛 💼 🏫 MONTGOMERIE MARRAKECH 🚍 Ven. 1 | 10 Juil. 2020 🗊 17:31:57 🔿 🥔 SALMA 🌋 0 mn 🏾 🍞 LOGI-GOLF 20.6.15.0 (c) YAPO 2011-2020 |                                     |  |
|                                                                              |                                                                                      |                                     |  |

#### Sur la fenêtre <u>Correction inventaire</u> choisissez l'opération Entrée en stock depuis la liste déroulante

| ✓ LOGI GOLF Club - YAPO- GESTION des ARTICLES                           |                                                                                     | – 0 X                                            | (1) III III                                                                                                    |
|-------------------------------------------------------------------------|-------------------------------------------------------------------------------------|--------------------------------------------------|----------------------------------------------------------------------------------------------------|
| 🍯 LOGI-GOLF 휹 Membres ጵ Visiteurs 🌃 Partenaires 🥖                       | Articles 🅉 Prestations 🕁 Ventes 📩 Caisse 🌛 ACCUEIL                                  |                                                  | 2<br>                                                                                                    |
| Article : Famille : CLUB                                                | D-V Tous ACTIFS                                                                     | GOLF 🗾 🔕 🔚                                       |                                                                                                    |
| Actif <sup>‡</sup> Article                                              | * Margue / Fabricant P * Famille <sup>D *</sup> Stock                               | * Mini <sup>®</sup> * Prix de Vente <sup>®</sup> | 1 7                                                                                                    |
| DRIVER KALEA SILVER GRAPHITE                                            | TAYLORMADE CLUB (                                                                   | 0 7 700,00 🔺                                     |                                                                                                    |
|                                                                         |                                                                                     |                                                  |                                                                                                    |
|                                                                         |                                                                                     |                                                  |                                                                                                    |
|                                                                         |                                                                                     |                                                  | A A                                                                                                    |
|                                                                         | Correction inventaire – 🗆 X                                                         |                                                  | and the second second se |
|                                                                         |                                                                                     |                                                  | (J.).                                                                                                    |
|                                                                         | Entrée/Sortie Entrée en Stock                                                       |                                                  |                                                                                                    |
|                                                                         | Cliquez sur l'ico                                                                   | ne                                               |                                                                                                    |
|                                                                         | Calendrier pou                                                                      | ir 🔤                                             | 11111                                                                                                    |
|                                                                         | Motif d'Entrée saisissez le motifici afficher le Calence                            | lrier                                            | 0 <sub>11</sub> 0 <sub>01</sub>                                                                                                    |
|                                                                         |                                                                                     |                                                  | , e t d                                                                                                    |
| Description 7 Fournisseurs 8 Bons de Réception                          | Bons Date 10/07/202                                                                 | 1 Article(s)                                     |                                                                                                    |
| Désignation : DRIVER KALEA SILVER GRAPHITE                              | lun mar mer jeu ven sam dim 🖌 🍋 👘                                                   |                                                  |                                                                                                    |
| Marque / Fabricant : TAYLORMADE                                         | 29 30 1 2 3 4 5                                                                     |                                                  |                                                                                                    |
| Famille d'Articles :                                                    | CODE : Code bar 6 7 8 9 10 11 12                                                    |                                                  |                                                                                                    |
| Prix Achat Moyen : 0,00 Demier Prix Achat :                             | 0.00 % 13 14 15 16 17 18 19 VA Vente 20%                                            | Designation :<br>DRIVER KALEA SILVER GRAPHITE    | 1                                                                                                    |
|                                                                         |                                                                                     | Marque :                                         |                                                                                                    |
|                                                                         | 3 4 5 6 7 8 9 Correction                                                            |                                                  | : <b>((</b>                                                                                                    |
| Stock Actuel : 0 Stock Minimum : Commentaire                            | 0 aujourd'hui Inventaire                                                            | Prix de Vente : 7 700,00                         | $\mathcal{T}$                                                                                                    |
| Notes <u>Commentaires</u>                                               |                                                                                     | Stock : 0                                        | $\langle \cdot \rangle$                                                                                                    |
|                                                                         |                                                                                     |                                                  |                                                                                                    |
| GOLF 🌡 Super Administrateur 🏵 localhost 💿 😭 MONTGOMERIE MARRAKECH 💳 Ven | 0 Juii. 2020 💟 17:38:24 🔘 🥔 SALMA 🌋 6 mn 🛛 隆 LOGI-GOLF 20.6.15.0 (c) YAPO 2011-2020 |                                                  |                                                                                                    |
|                                                                         |                                                                                     |                                                  |                                                                                                    |

#### Saisissez <u>la quantité</u> d'entrée <u>le motif</u> ainsi que <u>la date</u>

| GOLF 🎉 Membres 🎗 Visiteurs 🙀 Partenaires     | 🖉 Articles 🕉 Prestations 💰 Ventes 📩 Caisse 🥥 ACCUEIL    |                                        |
|----------------------------------------------|---------------------------------------------------------|----------------------------------------|
| Famille : CLUB                               | D-V Tous                                                | ACTIFS V GOLF V 🕘 📑                    |
| ctif <sup>‡</sup> Article                    | <sup>÷</sup> Marque / Fabricant <sup>jo ÷</sup> Famille | 🎾 🏓 Stock 🕈 Mini 🎾 🕈 Prix de Vente 🏸 🖒 |
| DRIVER KALEA SILVER GRAPHITE                 | TAYLORMADE CLUB                                         | 0 0 7 700.00 🔺                         |
|                                              |                                                         |                                        |
|                                              |                                                         |                                        |
|                                              |                                                         |                                        |
|                                              | Correction inventaire — 🗆 X                             |                                        |
|                                              |                                                         |                                        |
|                                              |                                                         |                                        |
|                                              |                                                         |                                        |
|                                              | Qté d'Entrée 50                                         |                                        |
|                                              | Motif d'Entrée saisissez le motif ici                   |                                        |
|                                              |                                                         |                                        |
|                                              |                                                         | 1 Article(s)                           |
| Description Fournisseurs Bons de Réception   | n Karal Bons Date 10/07/2020                            |                                        |
|                                              | Valider 🗙 Annuler                                       |                                        |
|                                              | GENCODE · Code barre                                    |                                        |
| rix Achat Moven : 0.00 Demier Prix Achat : 0 | 0.00 % TVA Achat 20% V TVA Vente 20% V                  | Désignation :                          |
| rix Vente Moyen : 0.00 S Quantité Vendues :  | 0 Prix de Vente : 7 700.00                              | DRIVER KALEA SILVER GRAPHITE           |
| Demier Fournisseur : Aucun                   | Code comptable 71 110 002                               |                                        |
|                                              |                                                         |                                        |
| ommentaire                                   |                                                         | Inventaire Prix de Vente : 7 700,00    |
| lotes_Commentaires                           |                                                         | Stock : 0                              |
|                                              |                                                         |                                        |

### Validez pour rafraîchir le stock

| DIGI GOLF Club - YAPO- GESTION des ARTICLES                                                                                                    | – 0 × 1                                                  |  |
|----------------------------------------------------------------------------------------------------|----------------------------------------------------------|--|
| 🌶 LOGI-GOLF 嶈 Membres ጵ Visiteurs 🎼 Partenaires 🥖 Articles 漭 Prestations 🐳 Ventes 📩 Caisse 🌒 ACCUEIL                                                       |                                                          |  |
| Article : Famille : CLUB   D-V Tous  ACTIFS  ACTIFS                                                                                                    | GOLF 🗾 🥘 📑                                               |  |
| Actif <sup>©</sup> Article <sup>©</sup> Marque / Fabricant <sup>© ©</sup> Famille <sup>© ©</sup> Stock                                                     | Mini <sup>P<sup>÷</sup></sup> Prix de Vente <sup>P</sup> |  |
| DRIVER KALEA SILVER GRAPHITE TAYLORMADE CLUB 5                                                                                                    | 10 7 700,00                                              |  |
|                                                                                                    |                                                          |  |
|                                                                                                    |                                                          |  |
|                                                                                                    |                                                          |  |
|                                                                                                    |                                                          |  |
|                                                                                                    |                                                          |  |
|                                                                                                    |                                                          |  |
|                                                                                                    |                                                          |  |
|                                                                                                    |                                                          |  |
|                                                                                                    |                                                          |  |
|                                                                                                    | 0 <sub>TT</sub> ''                                       |  |
|                                                                                                    |                                                          |  |
| Description /// Feurginesum Se Dans de Déscrition de Descure Se Ventes                                                                                     | 1 Article(s)                                             |  |
| Désignation : DRIVER KALEA SILVER GRAPHITE                                                                                                    |                                                          |  |
| Marque / Fabricant : TAYLORMADE Dépôt-Vente Fournisseur Dépôt Vente                                                                                        |                                                          |  |
| Famille d'Articles : GENCODE : Code barre                                                                                                    |                                                          |  |
| Prix Achat Moyen : 0,00 Demier Prix Achat : 0,00 % TVA Achat 20% Vente 20% V                                                                               | Désignation :                                            |  |
| Prix Vente Moyen : 0,00 💲 Quantité Vendues : 0 Prix de Vente : 7700.00                                                                                     | DRIVER KALEA SILVER GRAPHITE                             |  |
| Demier Fournisseur : Aucun Code comptable 71 110 002                                                                                                    |                                                          |  |
|                                                                                                    |                                                          |  |
|                                                                                                    | Prix de Vente : 7 700,00                                 |  |
| Notes <u>Commentaires</u>                                                                                                    | Stock : 50                                               |  |
|                                                                                                    |                                                          |  |
|                                                                                                    | ·                                                        |  |
| OLF 🚠 Super Administrateur 😻 localhost 🔍 👘 MONTGOMERIE MARRAKECH 🔚 Ven. 10 Juil. 2020 🚺 17:38:53 🔘 🥔 SALMA 👗 0 mn 👔 LOGI-GOLF 20.6.15.0 (c) YAPO 2011-2020 |                                                          |  |

#### Si vous souhaitez, <u>saisissez le Qté du stock Minimum</u> et cliquez Valider

# LOGI-GOLF